## | 新しいノズルを交換する際に、 | 下記の手順に従って、温度差構成を行ってください。

★注:ファームウェアのバージョンによって操作が異なります。

(ソフトウエアバージョン1.3.1以降は操作が異なります。1.3.1以降の方は2枚目まで飛ばしてください。) 265℃ノズルに交換する際はファームウェアの管理パージョンを1.6以降にアップデートしてください。 (例 1.2.1-1.6 ハイフン (-)以降が管理パージョン)

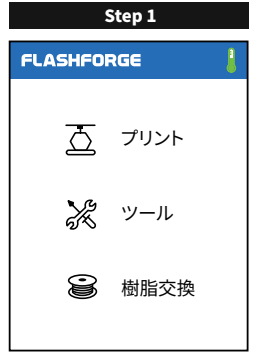

【ツール】をタッチして、Step2の 画面に入ります。

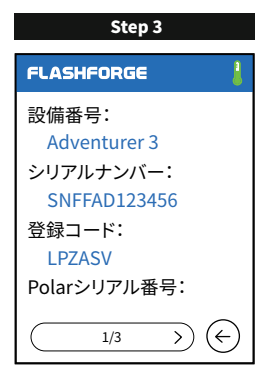

"Adventurer3"を連続3回押すと、 Step4の画像が出てきます。

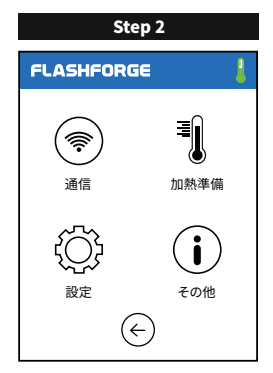

【その他】をタッチして、Step3の 画像に入ります。

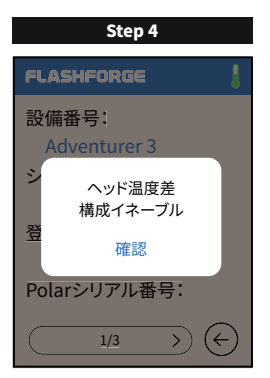

【確認】を押してから、右下の【←】を タッチしてStep2の画面に戻ります。

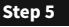

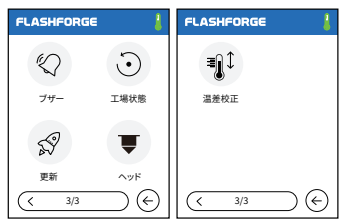

Step2画面の"設定"をタッチして、3,4ペ ージ目に行くと、下記の画面なります。"温 差校正"をタッチして Step6の画面に入り ます。1.3.1以降の方は"ヘッド"をタッチし てください。

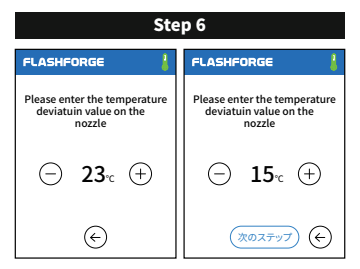

【-】か【+】をタッチして、ノズルの梱包袋の 上に書いてある数値まで調整して、【←】を 押すと温差校正完了になります。1.3.1以 降の方は"次のステップ"をタップすると Step7の画面になります。

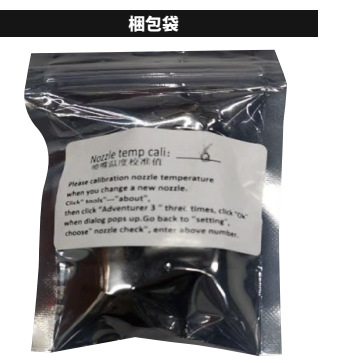

ノズル梱包袋は下記の画像になります。入力す る数値はお客様の手元にある梱包袋の表面に 書いてある数値を入力してください。下記画像 の場合は「6」です。

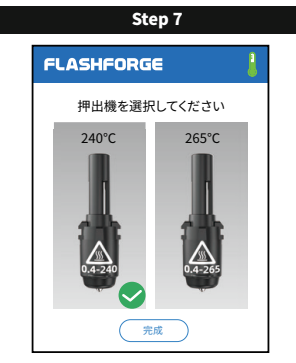

Step5の画面に戻り、【ヘッド】をタッチして (1.3.1以降の方はStep6の操作から続き)お 使い頂いているノズルを選択してください。

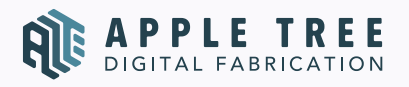

〒556-0005大阪市浪速区日本橋4-5-9 FLASHFORGE JAPAN (TEL) 06-6710-9061